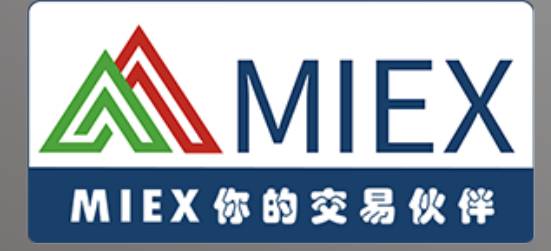

### MT5 iPhone 手机平台 使用说明

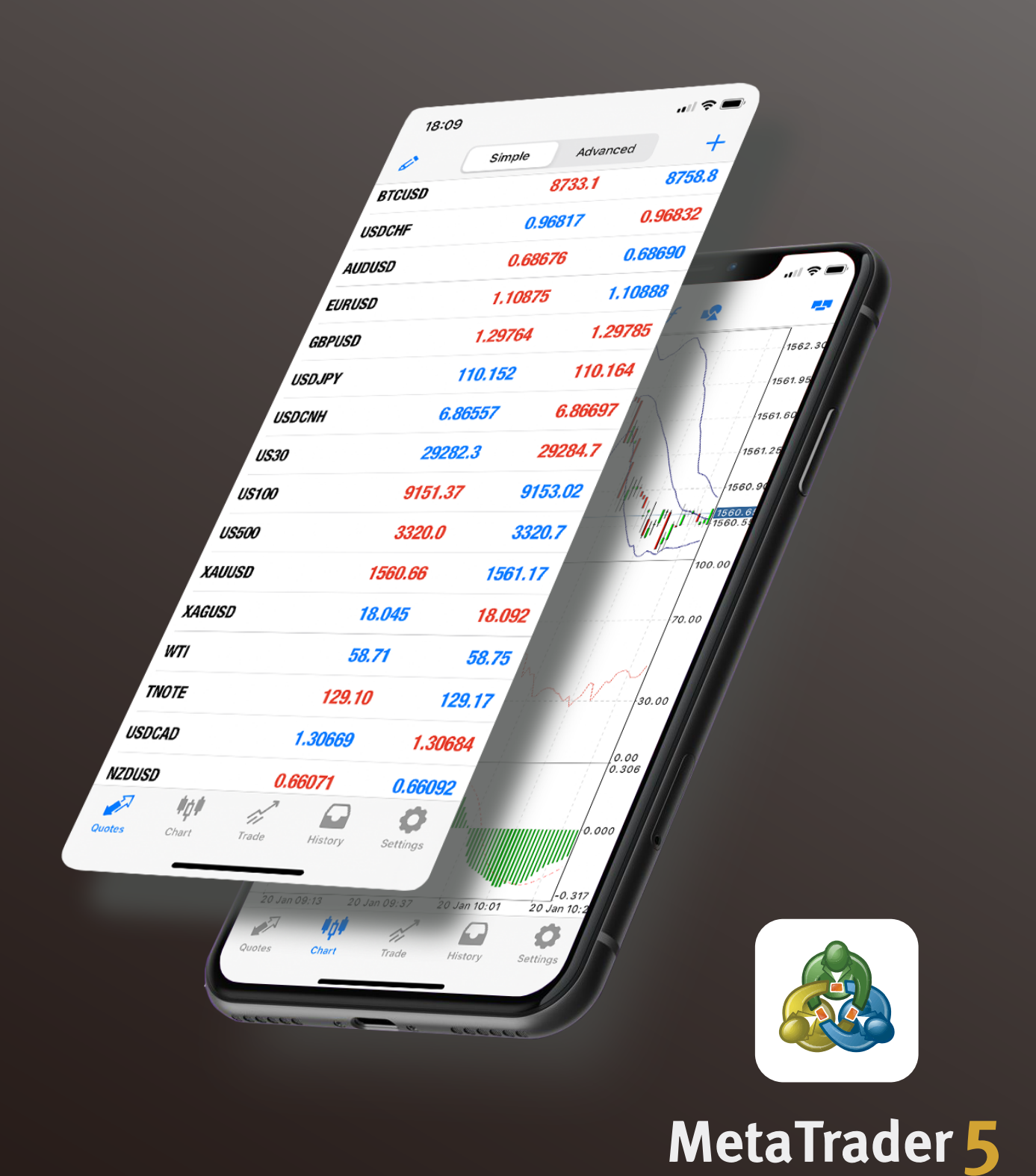

目录

| 安装          | 1  |
|-------------|----|
| 登录          | 2  |
| 建立订单        | 3  |
| 市价建仓        | 6  |
| 挂单          | 7  |
| 修改订单-设置止损止盈 | 8  |
| 关闭订单-平仓     | 9  |
| 删除挂单        | 10 |
| 版块说明        | 11 |
| 行情          | 12 |
| 图表          | 14 |
| 添加技术指标      | 17 |
| 删除技术指标      | 18 |
| 添加图形/线条     | 18 |
| 交易          | 19 |
| 历史          | 20 |
| 设置          | 21 |
| 设置 - 交易帐户   | 22 |
| 设置 - 日志     | 23 |
| 设置 - 关于     | 24 |

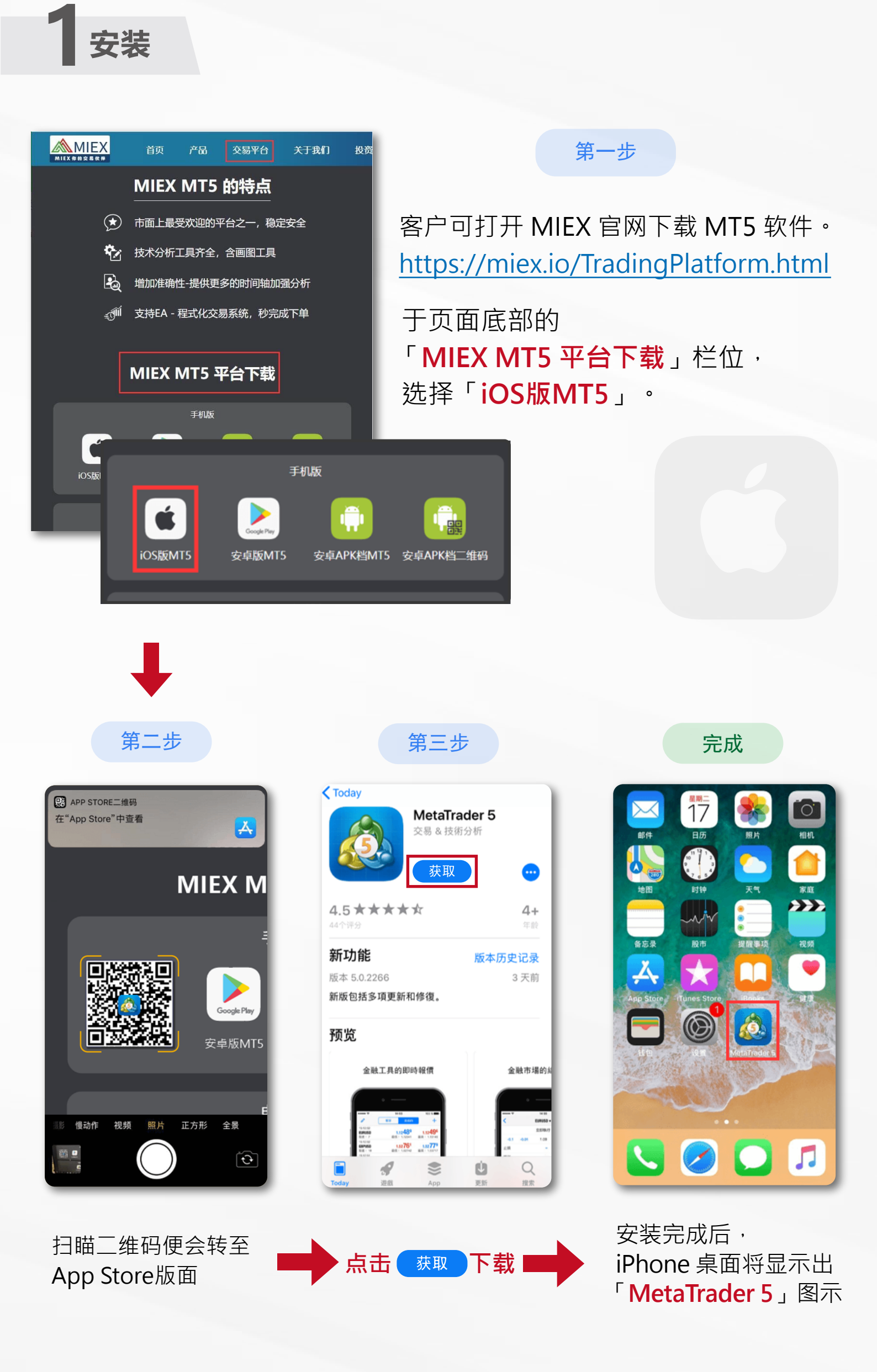

| 2 登录                                               |                                                                                                    |                                                                                                    |
|----------------------------------------------------|----------------------------------------------------------------------------------------------------|----------------------------------------------------------------------------------------------------|
| 第一步                                                | 第二步                                                                                                    | 第三步                                                                                                    |
|                                                    |                                                                                                    | 设置                                                                                                    |
|                                                    |                                                                                                    | 交易账户 >                                                                                                    |
|                                                    | [                                                                                                    | + 新账户 >                                                                                                    |
|                                                    |                                                                                                    | 1 邮箱 >                                                                                                    |
|                                                    |                                                                                                    | 新闻                                                                                                    |
|                                                    |                                                                                                    | Tradays > 经济日历                                                                                                    |
| MetaTrader 5                                       |                                                                                                    | 聊天和消息<br><sub>登录MQL5.community!</sub>                                                                                                    |
| Metanduci J                                        |                                                                                                    | OTP ><br>动态密码生成器                                                                                                    |
|                                                    |                                                                                                    | ☆ <b>界面</b> >                                                                                                    |
|                                                    |                                                                                                    | 图表 >                                                                                                    |
|                                                    |                                                                                                    | 日志                                                                                                    |
|                                                    |                                                                                                    | 🔰 关于 💦 👌                                                                                                    |
| build 2266<br>2000-2019, MetaQuotes Software Corp. | 神神     戸     口     資源     日     資源     日     資源     日     資源     資源     日     資源     日     資源     日     資源     日     日 </td <td>中中 中中 中   中 中 中 中 中 中 中 中 中 中 中 中 中 中 中 中 中 中 中 中 中 中 中 中 中 中 中 中 中 中 中 中 中 中 中 中 中 中 中 中 中 中 中 中 中 中 中 中 中 中 中 中 中 中 中 中 中 中 中 中 中 中 中 中 中 中 中 中 中 中 中 中 中 中 中 中 中 中 中 中 中 中 中 中 中</td> | 中中 中中 中   中 中 中 中 中 中 中 中 中 中 中 中 中 中 中 中 中 中 中 中 中 中 中 中 中 中 中 中 中 中 中 中 中 中 中 中 中 中 中 中 中 中 中 中 中 中 中 中 中 中 中 中 中 中 中 中 中 中 中 中 中 中 中 中 中 中 中 中 中 中 中 中 中 中 中 中 中 中 中 中 中 中 中 中 中 |

点击Metatrader 5图示· 点选「<mark>设置</mark>」 进入MT5交易平台。

选择「**新账户**」

|                   |     | <               | MIEX Limited               |
|-------------------|-----|-----------------|----------------------------|
| Q 输入公司或服务器名称      |     |                 |                            |
| MIEX Limited      | i   | 注册一个新账户<br>模拟账户 | 1 SEN 1911 2-P 402 645 505 |
| 无法找到您的交易          | 局商? | 注册一个账户,以了解父 。   | 所和测试芯时束暗                   |
|                   |     | 服务器             | MIEX                       |
|                   |     | 登录              | 117563                     |
|                   |     |                 |                            |
|                   |     | 密码              | •••                        |
|                   |     | 密码保存密码          | •••                        |
| 誕 通过QR码指          | 登录  | 密码保存密码          | •••<br>登录                  |
| ₩ 通过QR码3<br>左「六月帝 |     | 密码<br>保存密码<br>  | ●●●<br>登录                  |

### **3**建立订单

MT5 交易平台的「行情」、「图表」及「交易」版块 都可以建立新的交易单或挂单。

#### 于行情版块进行交易

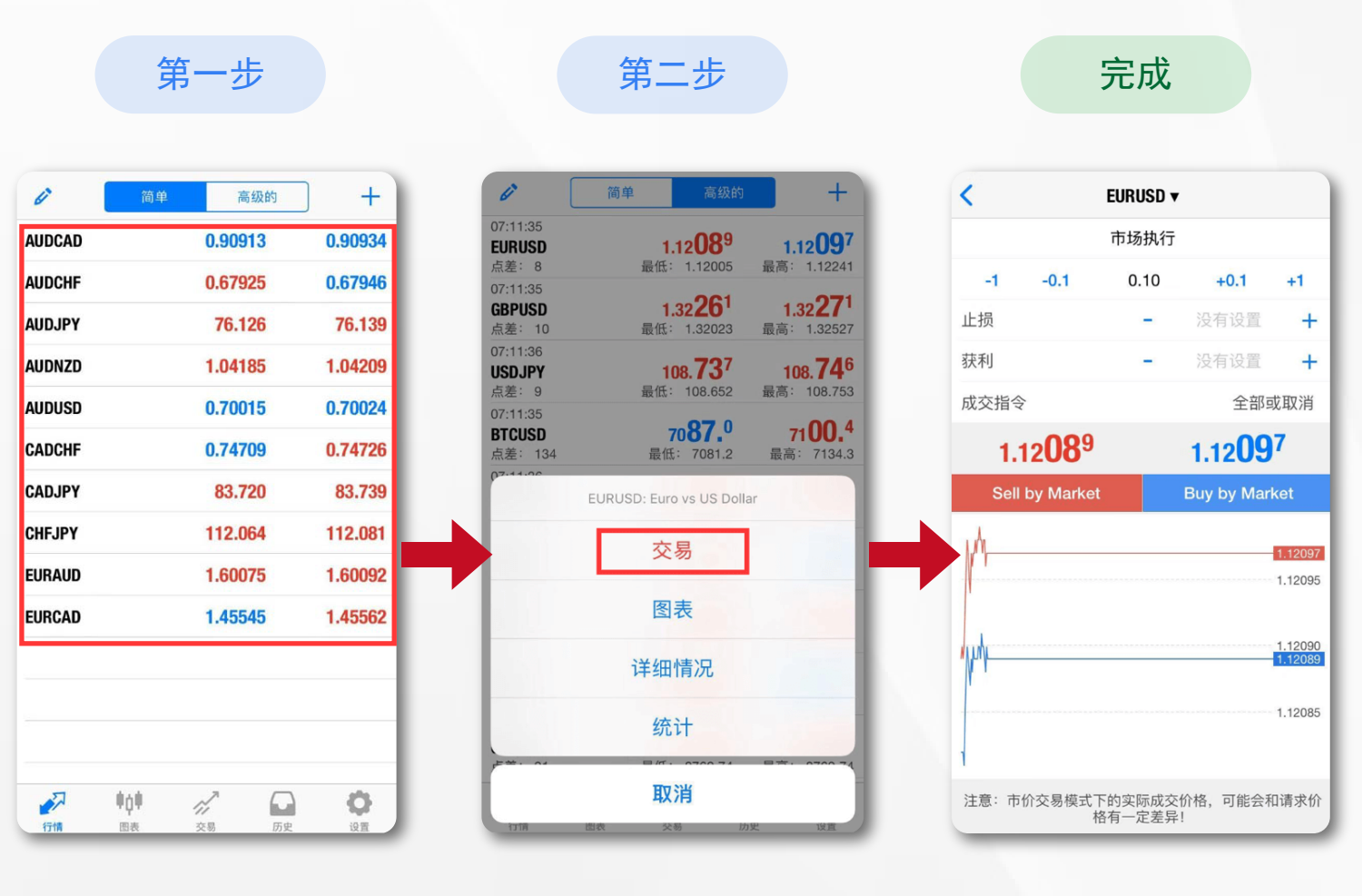

点击交易品种

选择「交易」

建立交易单完成

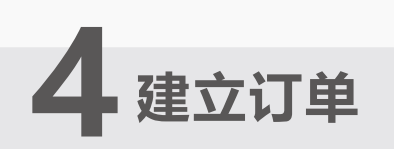

#### 于图表版块进行交易

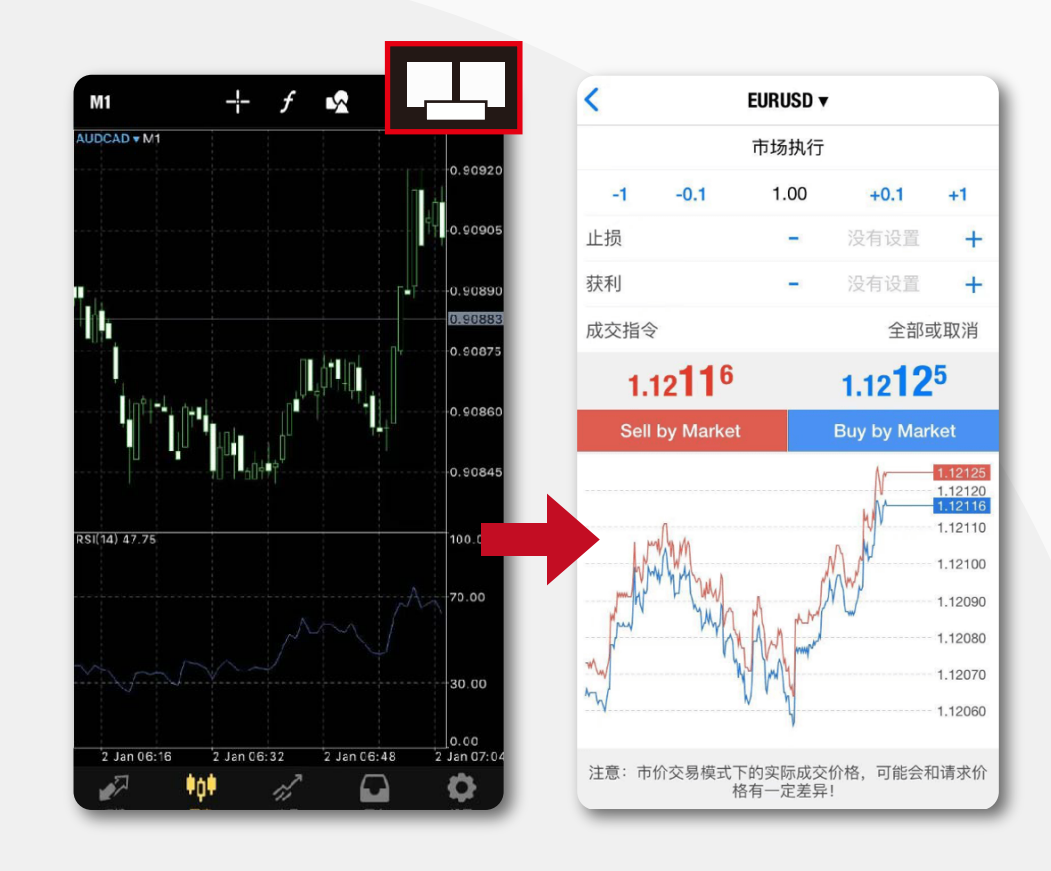

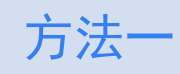

点击右上角的 「<mark>交易</mark>」按钮

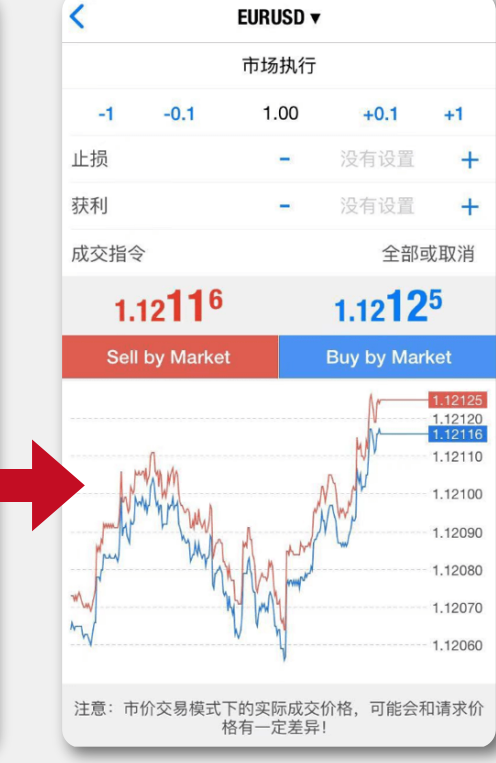

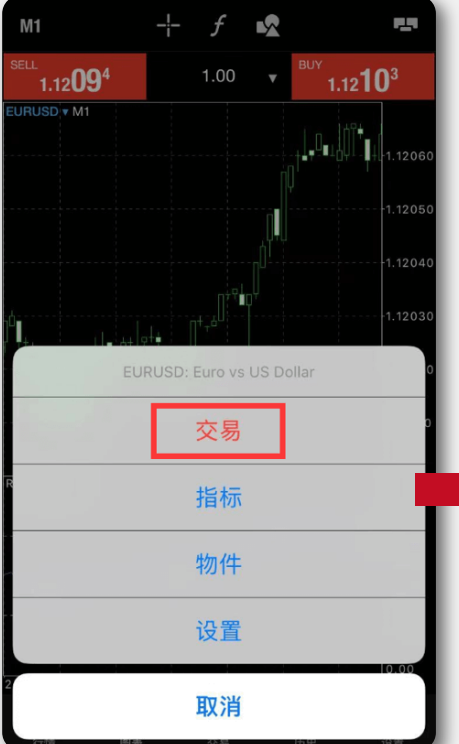

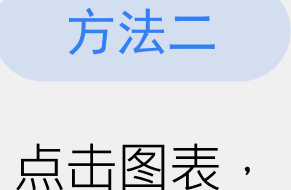

杰出国农 选择「<mark>交易</mark>」

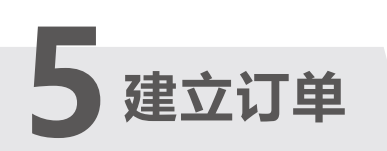

### 于交易版块进行交易

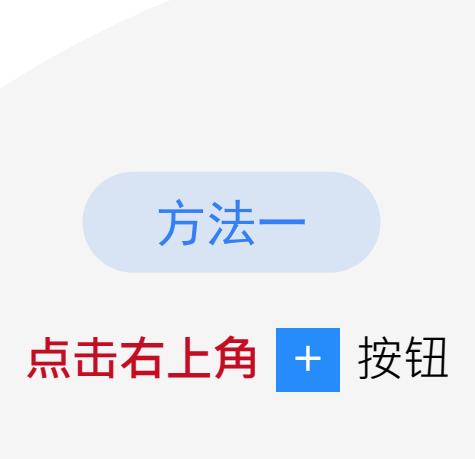

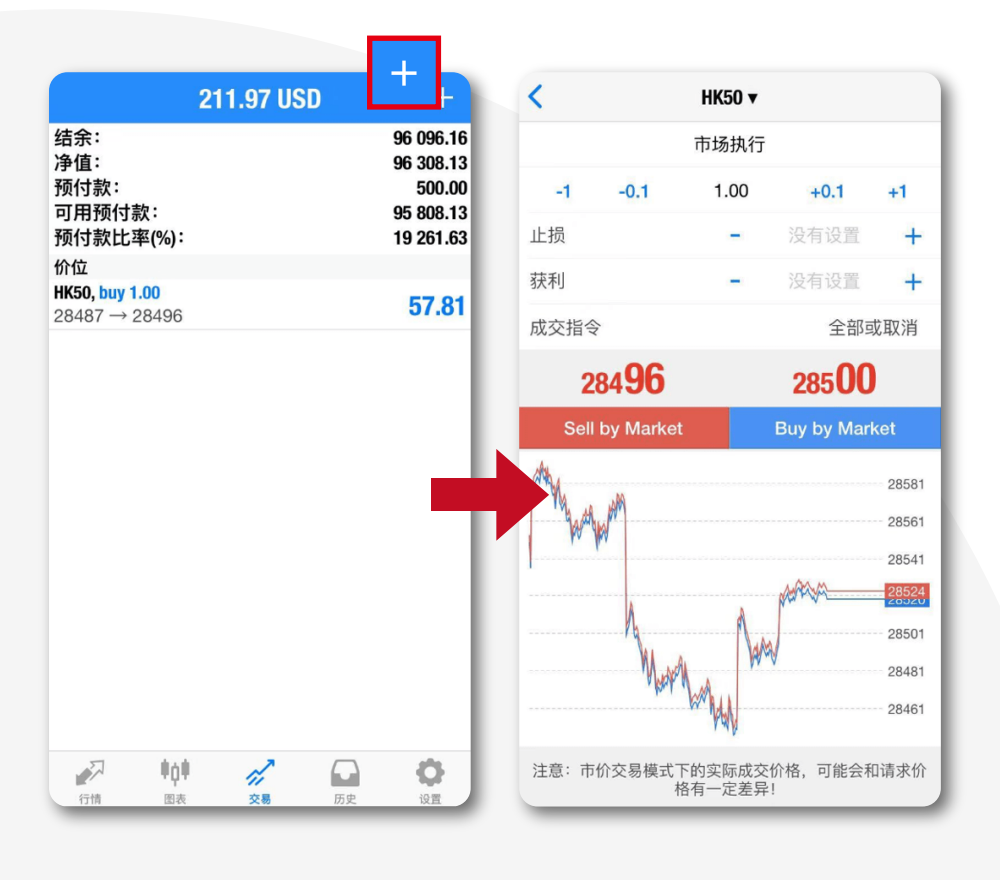

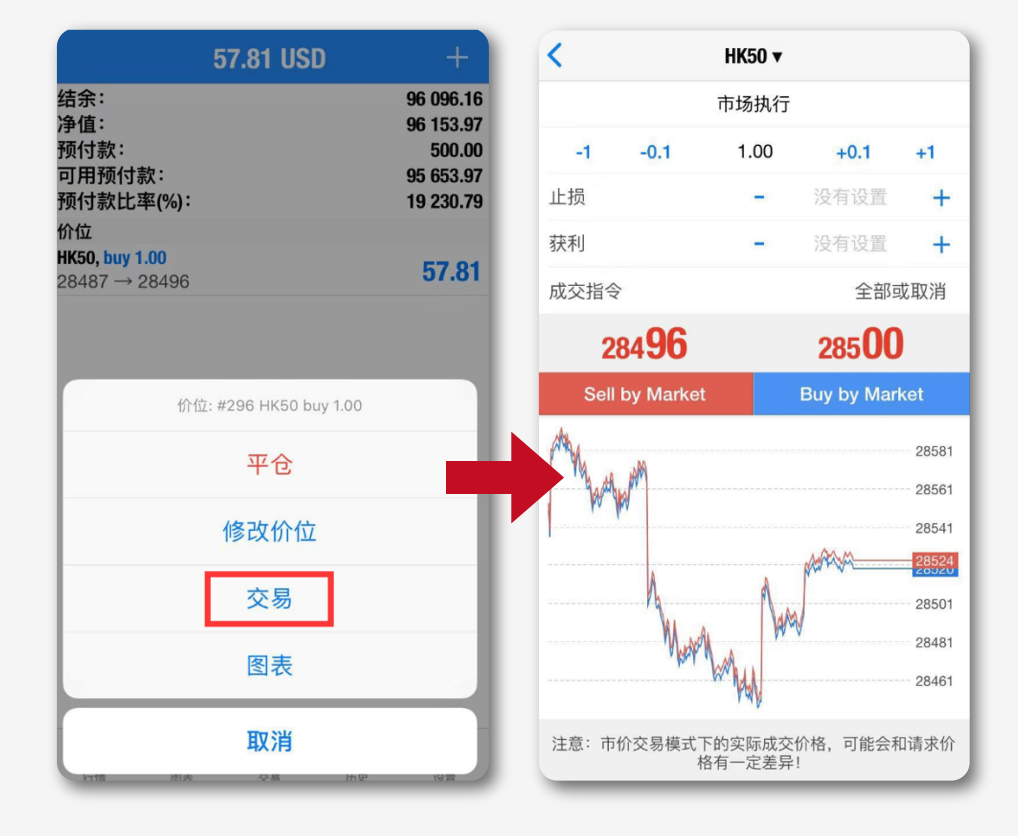

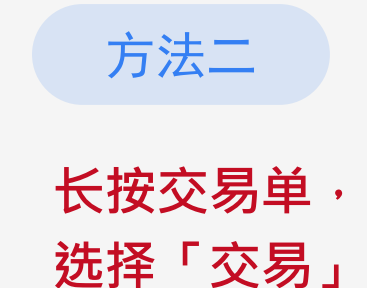

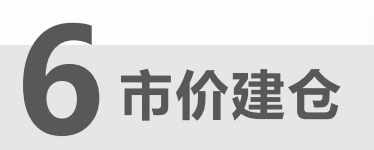

在建仓页面,客户可以选择交易品种、交易类型, 设置交易手数及止损/止盈。

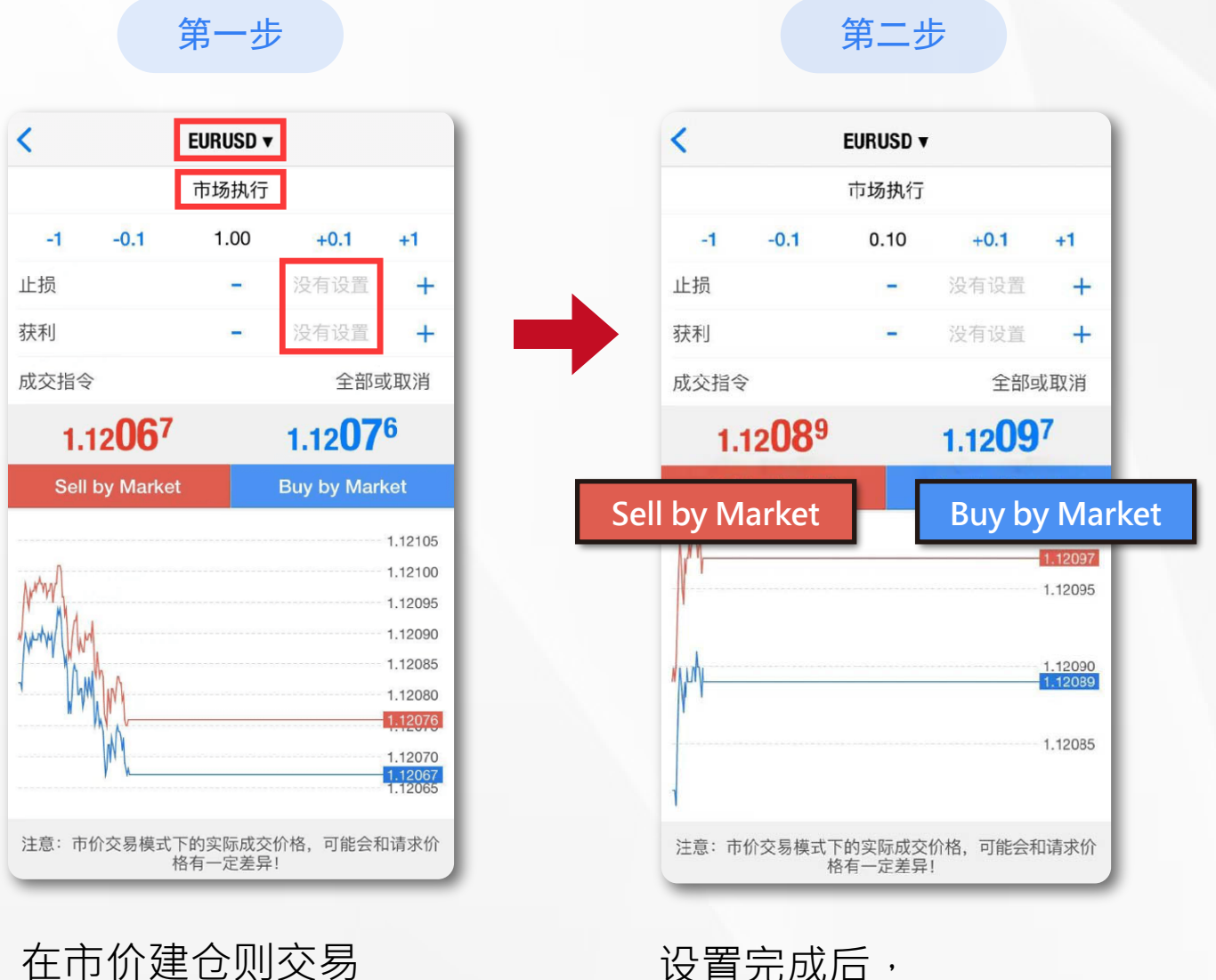

土山川建己则交易

类型选择「市场执行」

设置完成后, **买跌选择「Sell by Market」 买升选择「Buy by Market」** 

| < | EURUSD V                        | 完成 |
|---|---------------------------------|----|
|   | #177 market buy 1.00 EURU<br>完成 | SD |
|   |                                 |    |

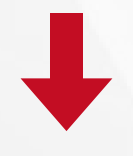

系统确认成交, 显示交易单成交的信息, 点击「<mark>完成</mark>」 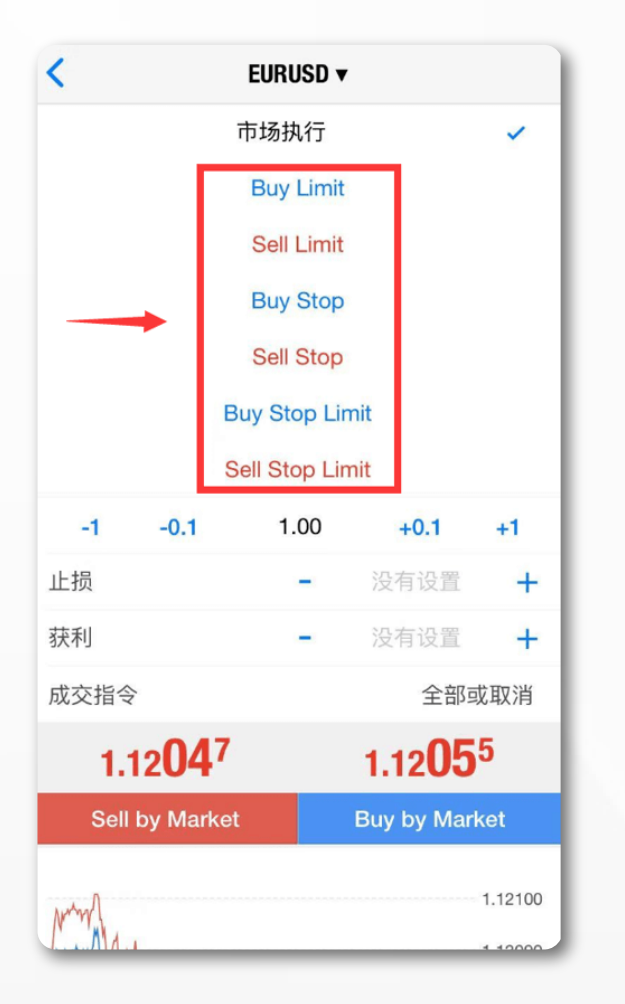

#### 挂单时,选择交易品种, 点击「**市场执行**」, 选择挂单类型

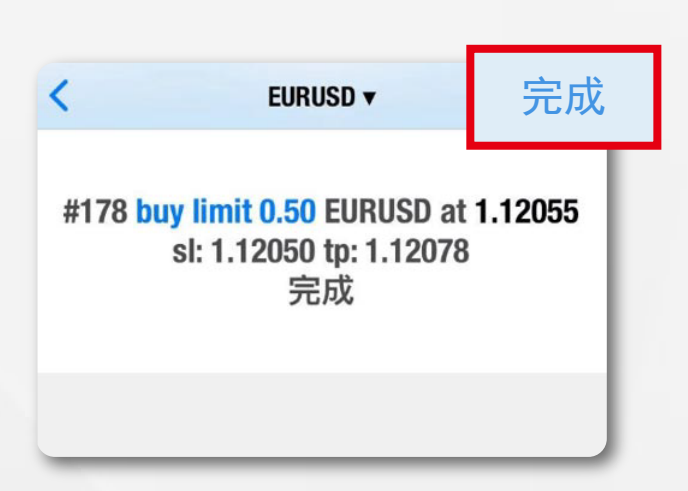

第二步

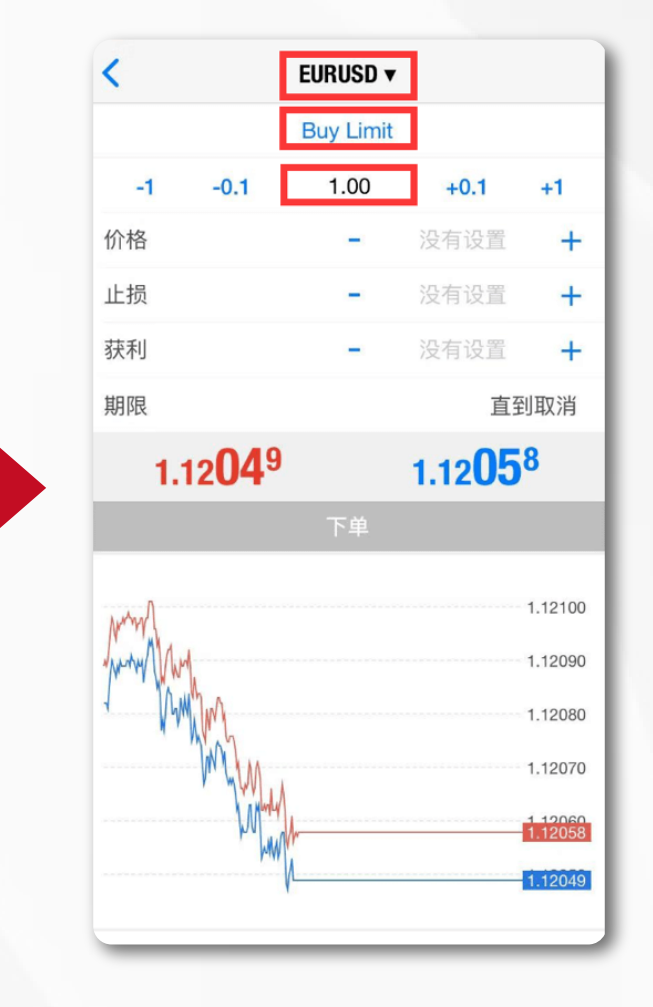

#### **设置交易手数、价格、止损/止盈**、 挂单期限,点击「**下单**」

\*其中止损/止盈和挂单期限可以根据 需要选择是否设置

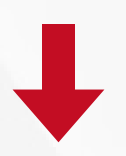

系统确认挂单并显示相关信息, 点击「<mark>完成</mark>」

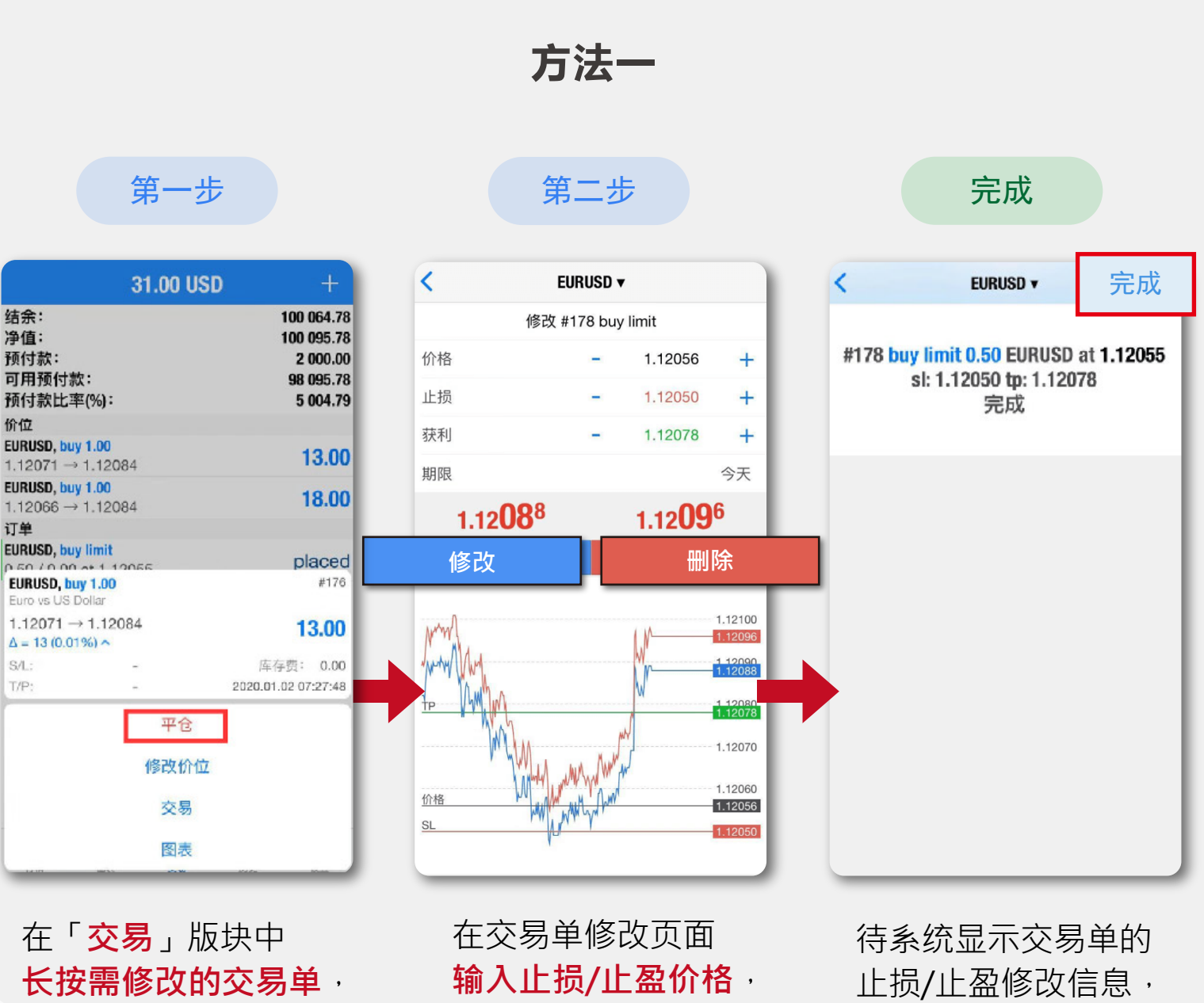

点击「修改」开启修改 止损/止盈页面

8 修改订单 - 设置止损止盈

点击「修改」

点击「**完成**」

方法二

| 39.00 U                                      | ISD       |   | +                                                             |
|----------------------------------------------|-----------|---|---------------------------------------------------------------|
| 结余:<br>净值:<br>预付款:<br>可用预付款:<br>预付款比率(%):    |           |   | 100 064.78<br>100 103.78<br>2 000.00<br>98 103.78<br>5 005.19 |
| 价位                                           |           |   |                                                               |
| <b>EURUSD, buy 1.00</b><br>1.12071 → 1.12088 | $\oslash$ | Ø | 十(7匹)                                                         |
| <b>EURUSD, buy 1.00</b><br>1.12066 → 1.12088 |           |   | 22.00                                                         |
| 订单                                           |           |   |                                                               |
| EURUSD, buy limit<br>0.50 / 0.00 at 1.12056  |           |   | placed                                                        |
|                                              |           |   |                                                               |

**向左滑动**需要修改的订单,

点击 🧭 开启修改止损/止盈页面。

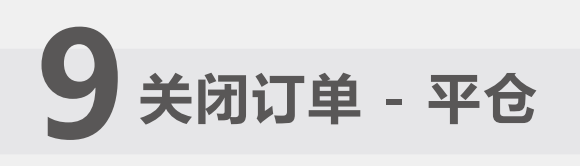

方法一

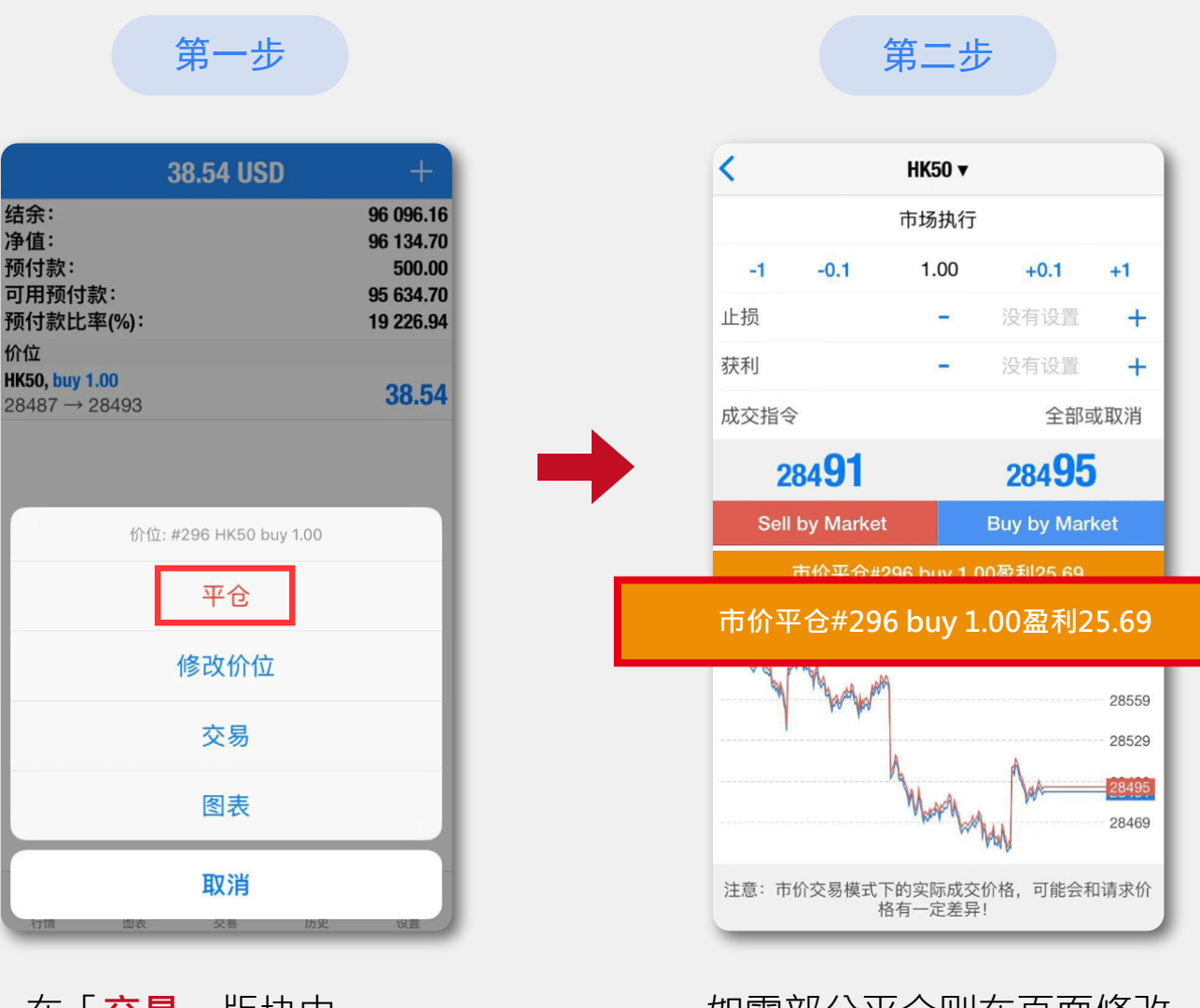

在「**交易**」版块中, **长按需要平仓的交易单**, 点击「**平仓**」开启交易 单的平仓页面 如需部分平仓则在页面修改 平仓手数。**点击橙色平仓按钮**, 可进行平仓操作。

| 39.00 USD                                          | +                                                             |
|----------------------------------------------------|---------------------------------------------------------------|
| 结余:<br>净值:<br>预付款:<br>可用预付款:<br>预付款比率(%):          | 100 064.78<br>100 103.78<br>2 000.00<br>98 103.78<br>5 005.19 |
| 价位                                                 |                                                               |
| <b>EURUSD, buy 1.00</b><br>1.12071 → 1.12088       | ) 🖉 (十17世)                                                    |
| <b>EURUSD, buy 1.00</b><br>1.12066 → 1.12088       | 22.00                                                         |
| 订单                                                 |                                                               |
| <b>EURUSD, buy limit</b><br>0.50 / 0.00 at 1.12056 | placed                                                        |
|                                                    |                                                               |

方法二

向左滑动需要平仓的交易单, 点击 <│ 开启平仓页面

# 10 删除挂单

|                                             | 33.00 US    | D +                                                           |
|---------------------------------------------|-------------|---------------------------------------------------------------|
| 结余:<br>净值:<br>预付款:<br>可用预付款:<br>预付款比率(%):   |             | 100 064.78<br>100 097.78<br>2 000.00<br>98 097.78<br>5 004.89 |
| 价位                                          |             |                                                               |
| <b>EURUSD, buy 1.00</b><br>1.12071 → 1.1208 | 85          | 14.00                                                         |
| <b>EURUSD, buy 1.00</b><br>1.12066 → 1.1208 | 85          | 19.00                                                         |
| 订单                                          |             |                                                               |
| EURUSD, buy limit                           |             | placed                                                        |
| EURUSD, buy limit<br>Euro vs US Dollar      |             | #178                                                          |
| 1.12092 → 1.120                             | 55          | placed                                                        |
| 交易量:                                        | 0.50 / 0.00 |                                                               |
| S/L:                                        | 1.12050     | → 今天                                                          |
| T/P:                                        | 1.12078     | 2020.01.02 07:42:37                                           |
|                                             | 删除          |                                                               |
|                                             | 修改          | _                                                             |
|                                             | 交易          |                                                               |
|                                             | 图表          |                                                               |
| 13.119 10.54                                | ~**         | usa men                                                       |

方法一

在「交易」版块中, 长按需要删除的挂单,点击「删除」, 在删除挂单确认窗口中**再点击「删除」** 即可删除挂单。

方法二

| 00 USD       |        | +                                                             |
|--------------|--------|---------------------------------------------------------------|
|              |        | 100 064.78<br>100 103.78<br>2 000.00<br>98 103.78<br>5 005.19 |
|              |        | . Lester                                                      |
|              | Ø      | +17匹)                                                         |
| $\checkmark$ |        | 22.00                                                         |
|              |        | placed                                                        |
| 2            |        | ~                                                             |
| 交易           | 历史     | 设置                                                            |
|              | 00 USD | 00 USD                                                        |

### 在 MT5 交易平台中,主要包括以下 5 个部分: 行情、图表、交易、历史、设置

| Ø      | 简单                | 高     | 级的 | +                                                                                                    |                         |                                           |                                                                                                    |
|--------|-------------------|-------|----|----------------------------------------------------------------------------------------------------|-------------------------|-------------------------------------------|----------------------------------------------------------------------------------------------------|
| AUDCAD |                   | 0.909 | 13 | 0.90934                                                                                                    | 1                       |                                           |                                                                                                    |
| AUDCHF |                   | 0.679 | 25 | 0.67946                                                                                                    |                         |                                           |                                                                                                    |
| AUDJPY |                   | 76.1  | 26 | 76.139                                                                                                    | 简                       | 单 高级的                                     | +                                                                                                    |
| AUDNZD |                   | 1.041 | 85 | 1.04209                                                                                                    |                         | 1.12 <b>08</b> 8                          | 1.12 <b>09</b> 6                                                                                                    |
| AUDUSD |                   | 0.700 | 15 | 0.70024                                                                                                    |                         | 最低: 1.12005                               | 最高: 1.12241                                                                                                    |
| CADCHF |                   | 0.747 | 09 | 0.74726                                                                                                    |                         | <b>1.32乙〇°</b><br>最低: 1.32023             | <b>1.32</b><br>最高: 1.32527                                                                                                    |
| CADJPY |                   | 83.7  | 20 | 83.739                                                                                                    |                         | <b>108.73</b> <sup>8</sup><br>最低: 108.652 | <b>108.74</b> 6<br>最高: 108.753                                                                                                    |
| CHFJPY |                   | 112.0 | 64 | 112.081                                                                                                    |                         | 7086 4                                    | 7101 2                                                                                                    |
| EURAUD |                   | 1.600 | 75 | 1.60092                                                                                                    | 48                      | 最低: 7081.2                                | 最高: 7134.3                                                                                                    |
| EURCAD |                   | 1.455 | 45 | 1.45562                                                                                                    | )<br>4                  | <b>1520.15</b><br>最低: 1518.98             | <b>1520.39</b><br>最高: 1521.28                                                                                                    |
|        |                   |       |    |                                                                                                    |                         | <b>14531</b><br>最低: 14493                 | <b>14537</b><br>最高: 14616                                                                                                    |
|        |                   |       |    |                                                                                                    |                         | <b>28529</b><br>最低: 28397                 | <b>28533</b><br>最高: 28566                                                                                                    |
| 行情     | <b>申口</b> 申<br>图表 | 交易    | 历史 | (2) ひょうしょう ひょうしょう ひょう ひょうしょう ひょうしょう ひょう ひょう ひょうしょう ひょう ひょうしょう ひょう ひょう ひょう ひょう ひょう ひょう ひょう ひょう ひょう ひ | ,                       | <b>28621.0</b><br>最低: 28608.8             | <b>28622.1</b><br>最高: 28627.0                                                                                                    |
| _      |                   |       |    | 07:11:29<br><b>US100</b><br>点差: 9                                                                                                    | 1                       | <b>8767.84</b><br>最低: 8762.74             | <b>8768.75</b><br>最高: 8769.74                                                                                                    |
|        |                   |       |    | 行情                                                                                                    | <b>单<b>山</b><br/>图表</b> | 交易                                        | ひまたのです。 ひまたのです。 ひまたのです。 ひまたのです。 ひまたのです。 ひまたのです。 ひまたのです。 ひまたのです。 ひまたのです。 ひまたのです。 ひまたのです。 ひまたのです。 ひまたのです。 ひょうたのです。 ひょうたのです。 |

### 行情

简单

该页面显示报价信息。

高级的

点击页面最上方中部的按钮可以切换报价显示模式。 高级报价页面提供了更多信息,如最高价、最低价、 最后报价时间和标准点差。

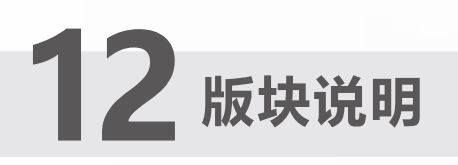

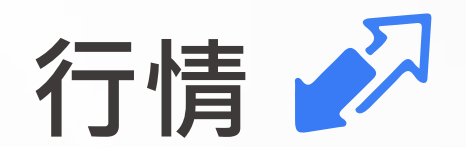

长按报价可以弹出快捷操作菜单,在菜单中可以选择 执行交易、查看图表、查看商品属性。

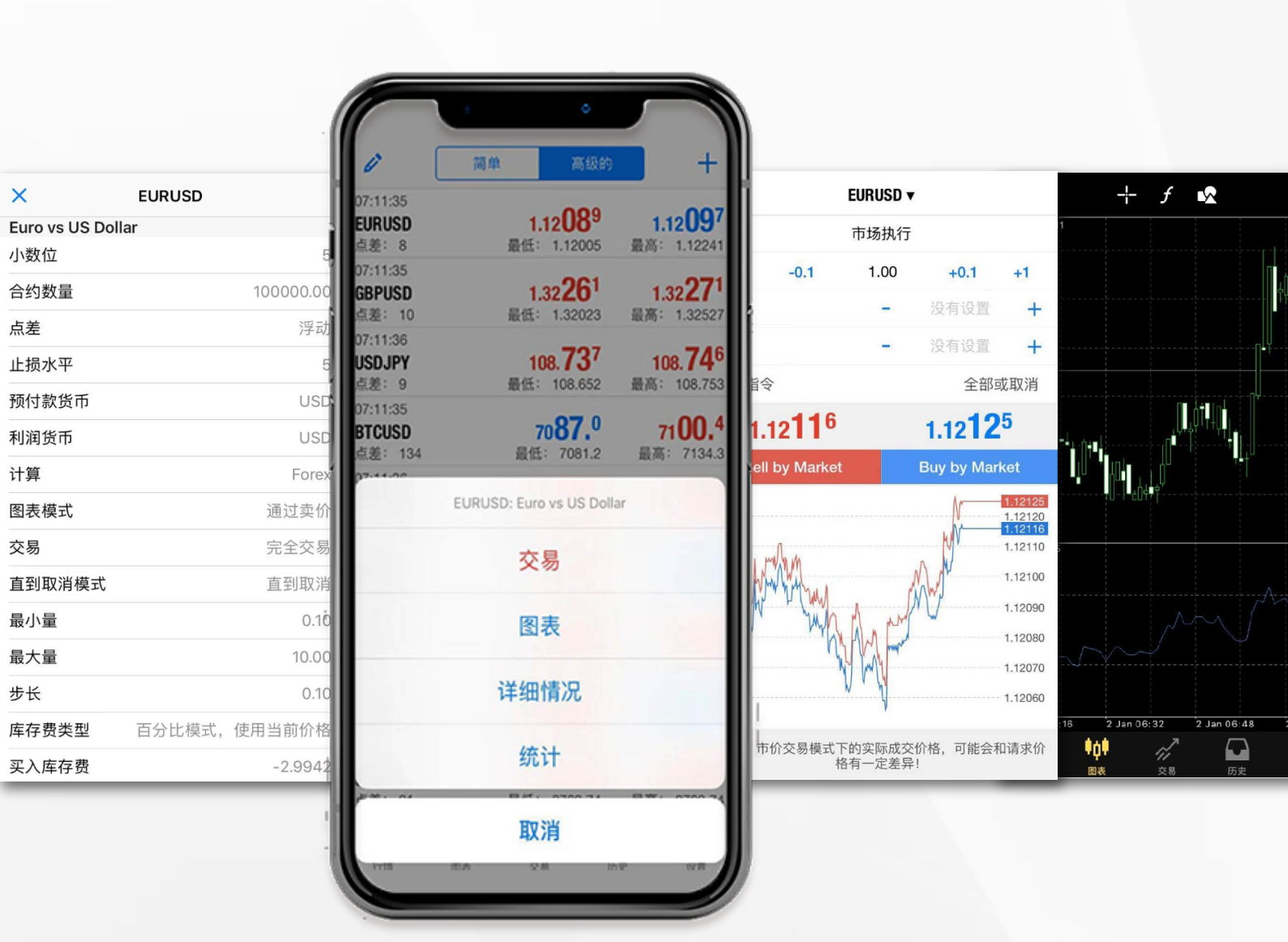

# **13** 版块说明

## 行情

点击行情页面左上角的 🔗 可进入到管理交易品种的页面。

点击行情页面右上角的 **十** 可添加交易品种到报价页面。

| 0°     | 简单                |    | 高级的 |    |
|--------|-------------------|----|-----|----|
| EURU   | SD                |    |     | =  |
| GBPU   | SD                |    |     | =  |
| USDJ   | PY                |    |     | _  |
| 🔵 втси | SD                |    |     | =  |
| XAUU   | SD                |    |     | (≡ |
| CNA5   | 0                 |    |     |    |
| HK50   |                   |    |     | =  |
| US30   |                   |    |     | =  |
| US10   | 0                 |    |     |    |
| 行情     | <b>申  申</b><br>图表 | 交易 | 历史  | ひ  |

|                                                                                                    | 简单             | 高级                  | 的           |                           |
|----------------------------------------------------------------------------------------------------|----------------|---------------------|-------------|---------------------------|
| 08:40:41                                                                                                    |                | 076                 |             | 004                       |
| EURUSD                                                                                                    |                | 1.12U/              | <b>1.</b> 1 | 2084                      |
| 吊左・ ○                                                                                                    | 耳又们            | £· 1.12005          | 取向・         | 1.12241                   |
|                                                                                                    |                | 1 22 141            | 4.5         | 151                       |
| ddf030<br>点差: 10                                                                                                    | 最低             | 1.32 T              | 最高:         | 1.32527                   |
| 08:40:41                                                                                                    | -44.17         |                     |             |                           |
| USDJPY                                                                                                    |                | 108.80 <sup>2</sup> | 10          | 8. <b>81</b> <sup>0</sup> |
| 点差: 8                                                                                                    | 最低             | £: 108.652          | 最高:         | 108.815                   |
| 08:40:41                                                                                                    |                | 10.0                |             | 00.6                      |
| BTCUSD                                                                                                    |                | 71 <b>10.</b> 9     | 7           | 1 <b>30.</b> °            |
| 点差: 197                                                                                                    | 最              | 低: 7066.9           | 最高:         | 7134.3                    |
| 08:40:41                                                                                                    |                | 70                  |             | 00                        |
| XAUUSD                                                                                                    |                | 1519.70             | 15          | 20.00                     |
| 京差: 22                                                                                                    | 最加             | 1518.43             | <b>最</b> 局: | 1521.28                   |
| 08:30:06                                                                                                    |                | 14-65               |             |                           |
| JNAOU<br>占美・7                                                                                                    | E              | 145UJ               | 是古          | 14512                     |
| m 在· /                                                                                                    | Ę              | (ILU- 14433         | 月又 [1]      | . 14010                   |
|                                                                                                    |                | 28523               |             | 28527                     |
| 点差: 4                                                                                                    | E              | 上UJLU<br>是低: 28397  | 最高          | : 28566                   |
| 08:40:41                                                                                                    |                |                     |             |                           |
| US30                                                                                                    |                | 28650.8             | 28          | 6 <b>52.</b> <sup>3</sup> |
| 点差: 15                                                                                                    | 最低             | £: 28608.8          | 最高:         | 28660.9                   |
| 08:40:42                                                                                                    |                |                     |             |                           |
| US100                                                                                                    |                | 8774.84             | 87          | 75.75                     |
| 点差: 91                                                                                                    | 最低             | £: 8762.74          | 最高:         | 8780.14                   |
| <u>~</u>                                                                                                    | \$ <b>6</b> \$ | ~                   |             | Ö                         |
| and the second second s | T .            | <b>六日</b>           | E de        | 20.85                     |

客户可删除报价页面已显示 的交易品种,也可以移动 右侧的 \_\_\_\_\_ 改变交易品种的排序。

图表 📫

点击MT5交易平台接口下方的工具栏中的「图表」图标, 将会显示一个全展的图表。客户可以通过滑动手指放大或 缩小图表,通过水平滑动来查看历史价格。

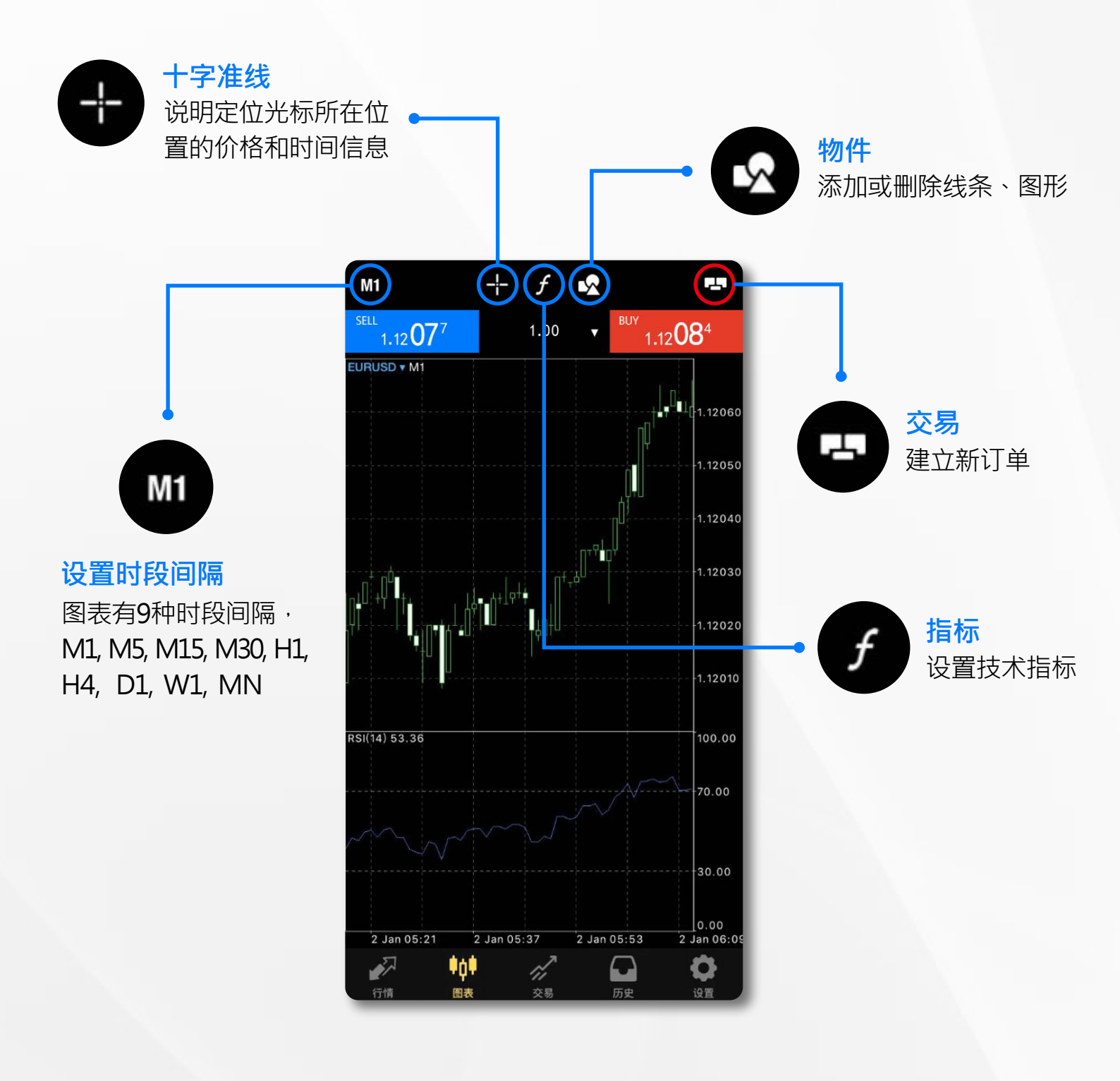

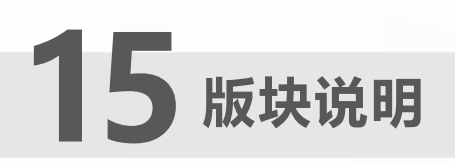

|      | EURUSD: E | Euro vs US Do | llar  | 0    |
|------|-----------|---------------|-------|------|
|      | :         | 交易            |       | 0    |
| R    |           | 指标            |       |      |
|      |           | 物件            |       |      |
|      |           | 设置            |       | 0.00 |
| 2    |           | 取消            |       |      |
| 1318 | E17X      | 父勿            | 70天 1 | XE   |

图表

竖屏状态时,点击图表任意处,可启动功能菜单,包括:交易、 指标、物件、设置。

#### 交易

< EURUSD **v** 市场执行 -0.1 1.00 +0.1 +1 -1 没有设置 止损 -+ 没有设置 获利 + 成交指令 全部或取消 1.12116 1.12125 Buy by Market Sell by Market 1.12125 1.12120 1.12110 1.12100 1.12090

注意:市价交易模式下的实际成交价格,可能会和请求价 格有一定差异!

1.12080 1.12070 1.12060 指标

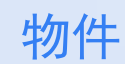

| <           | 指标            | 编辑 | <    |         | 物     | 件  |   | ٢ |
|-------------|---------------|----|------|---------|-------|----|---|---|
|             |               |    |      |         |       |    |   |   |
| 主窗口         |               |    | 添加物  | 1件      |       |    |   | > |
| 要添加指标,转     | 轻击窗口标题        |    | 1    | _       | 1     | ⊿• | 8 | 7 |
| 指标窗口1       |               |    | 长击图表 | E上的物件 I | 火编辑或删 | 除它 |   |   |
| Relative St | trength Index | >  |      |         |       |    |   |   |
| 若要调整大小      | 和移动指标子窗口,长击图表 |    |      |         |       |    |   |   |

# 16 版块说明

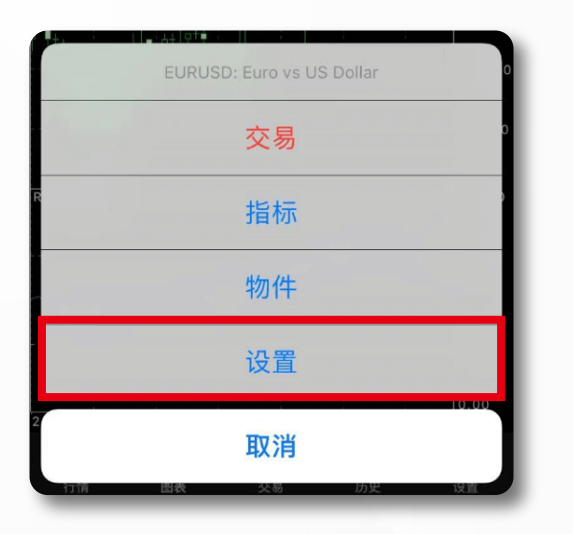

点击「设置」后,将进入到图表 属性设置的页面,此页面可以设 置图表的颜色,图表显示的类型 及辅助查看功能。

| く 图表                 |            |
|----------------------|------------|
| ↓↑ 柱形图               | _          |
| ↓ ♥ 阴阳烛              | ×          |
| ▶ 图表线                |            |
| 交易量                  | $\bigcirc$ |
| 价格变动量                | $\bigcirc$ |
| 买价线                  | $\bigcirc$ |
| 周期分隔符                | $\bigcirc$ |
| 交易级别                 |            |
| 启用交易水平查看挂单价格以及图表上止损和 | 获利的值       |
| 高开低收                 | $\bigcirc$ |
| 数据窗口                 | $\bigcirc$ |
| 单击交易                 |            |

| く图表   | 颜色               |
|-------|------------------|
|       |                  |
| 计划    | Green on Black > |
| 颜色    |                  |
| 前景    | $\bigcirc$       |
| 网格    | •                |
| 上升    | •                |
| 下跌    | •                |
| 牛市蜡烛图 | •                |
| 熊市蜡烛图 | $\bigcirc$       |
| 图表线   | •                |
| 交易量   | •                |
| 卖价线   | •                |
| 买价线   | •                |

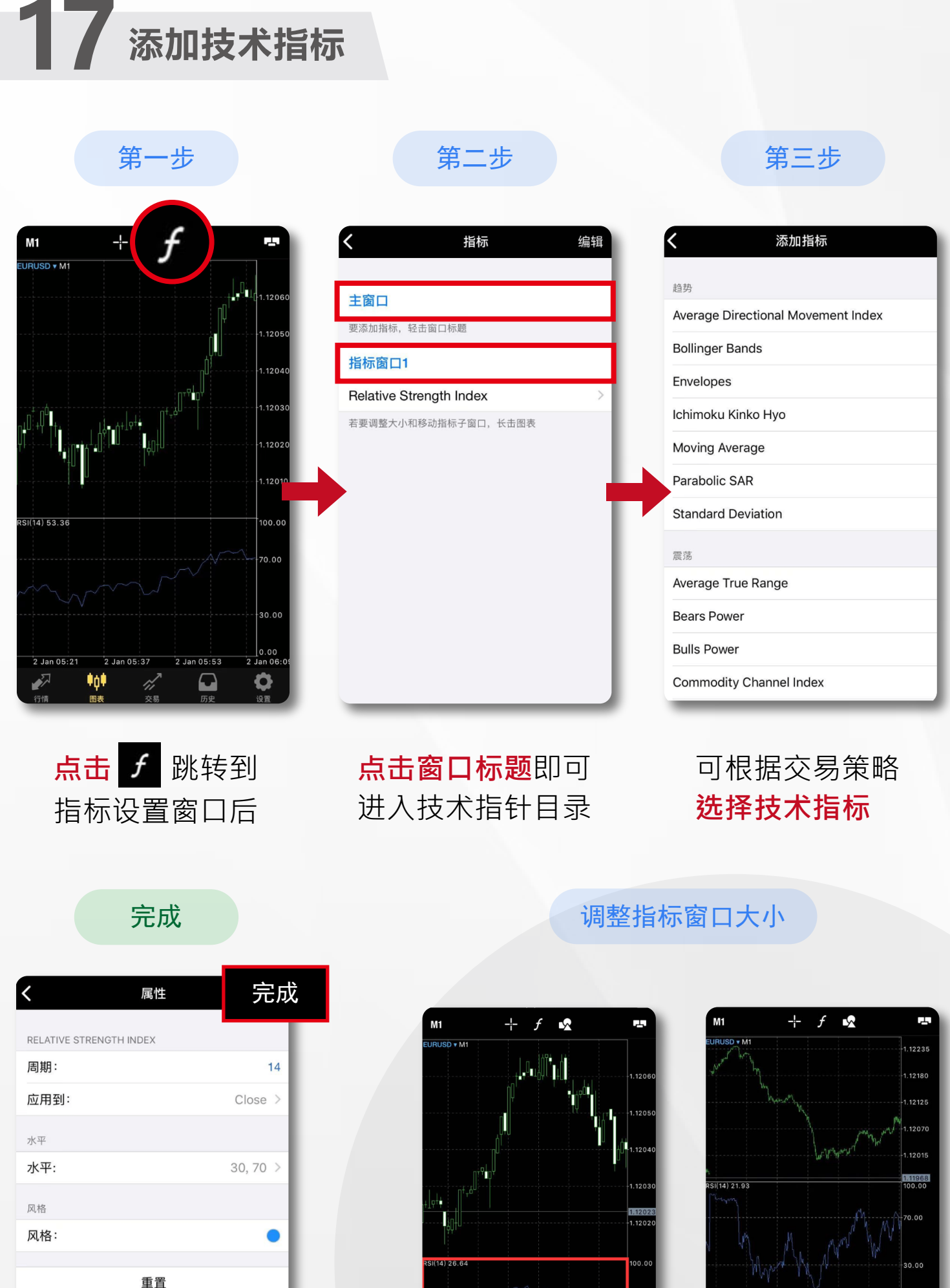

设置指标属性,点击 「**完成」**即可在走势

图上添加技术指标

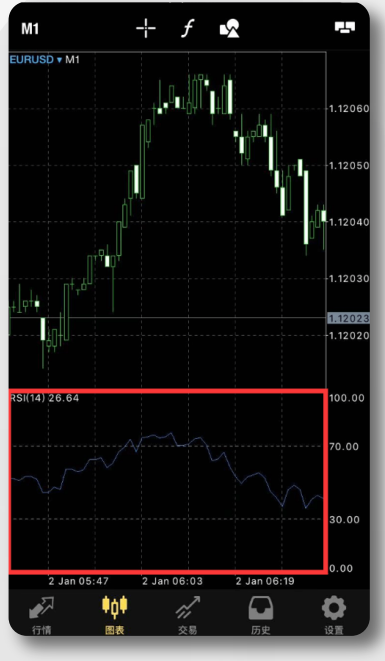

**长按指标窗口**,边界会 显示圆点·**拖动边界**即 可改变指标窗口大小

若图表中至少有两个 指标窗口 · 移动窗口 便可改变位置。

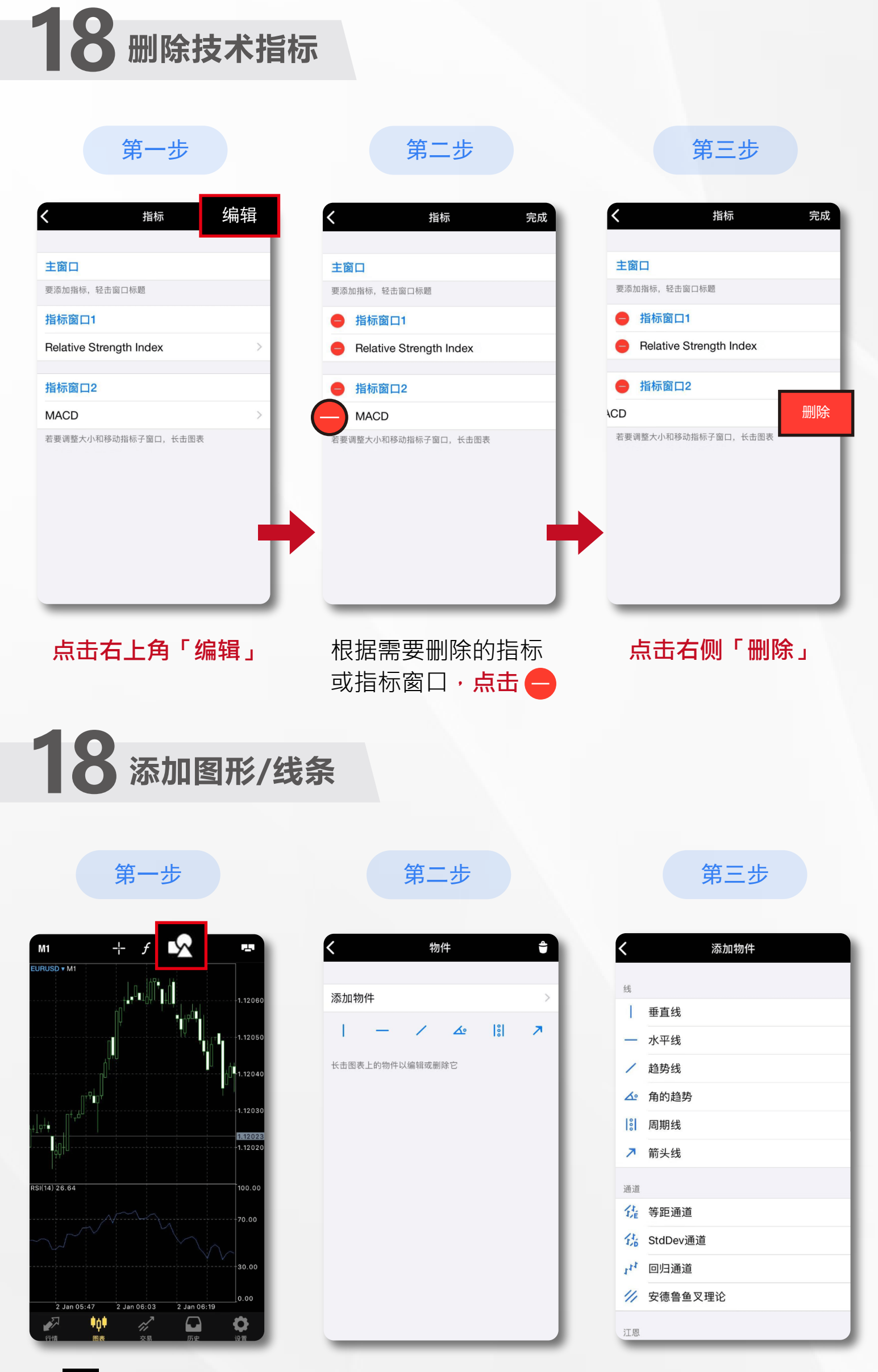

点击 💁 跳转到设置窗口后

点击「添加物件」

根据需要**选择图形或线条** 

19 交易

交易 🖌

查看账户的盈亏、结余、净值、预付款、可用预付款、 预付款比例的金额和交易单的状态,也可以进行交易操作。

|                                                                                                    | 19.00 USD              | ) (+                                                      |
|----------------------------------------------------------------------------------------------------|------------------------|-----------------------------------------------------------|
| 结余:<br>净值:<br>预付款:<br>可用预付款:<br>预付款比率(%)                                                                                                    | ;:                     | 100 06<br>100 083.78<br>2 000.00<br>98 083.78<br>5 004.19 |
| 的位<br>EURUSD, buy 1.0                                                                                                    | 0                      |                                                           |
| 1.12071 → 1.1                                                                                                    | 2078                   | 7.00                                                      |
| <b>EURUSD, buy 1.0</b><br>1.12066 → 1.1                                                                                                    | <mark>0</mark><br>2078 | 12.00                                                     |
| 订单                                                                                                    |                        |                                                           |
| EURUSD, buy lim                                                                                                    | 12056                  | placed                                                    |
| EURUSD, buy 1.0<br>Euro vs US Dollar                                                                                                    | 00                     | #176                                                      |
| $1.12071 \rightarrow 1.12071 \rightarrow 1.12$ | 2078                   | 7.00                                                      |
| S/L:                                                                                                    | -                      | 库存费: 0.00                                                 |
| T/P:                                                                                                    | ~                      | 2020.01.02 07:27:48                                       |
|                                                                                                    | 平仓                     |                                                           |
|                                                                                                    | 修改价位                   | - 1                                                       |
|                                                                                                    | 交易                     |                                                           |
|                                                                                                    | 图表                     |                                                           |

**点击右上角加号**, 可以开启新增订单页面。

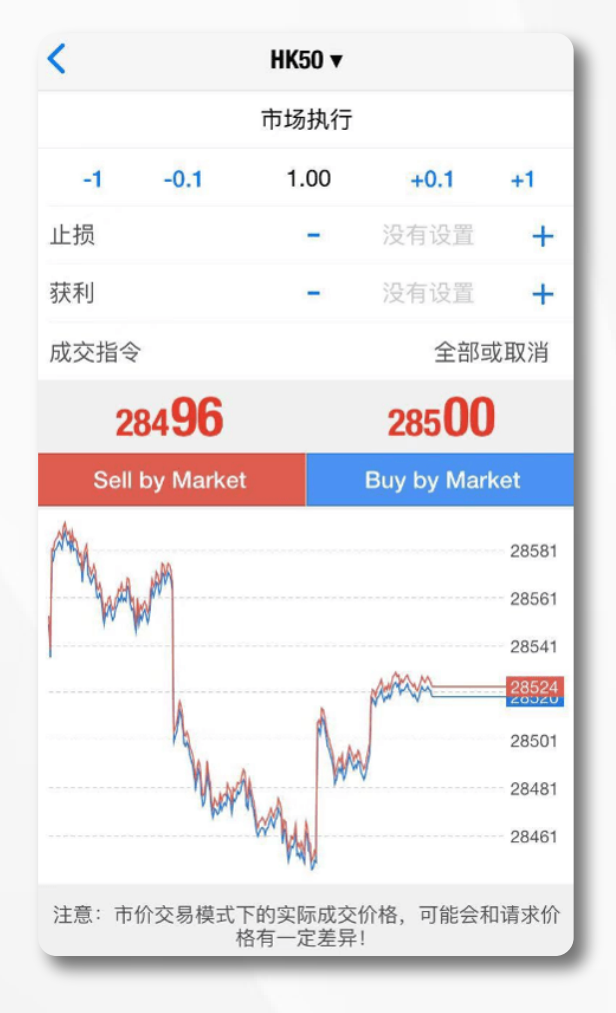

**点击交易单**可以查看交易单详情。 长按交易单可以选择平仓、修改、 交易及图表。

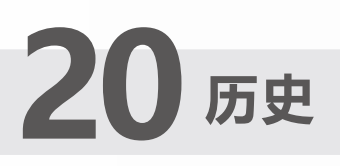

## 历史 🎴

查询帐户历史事务历史记录。在这页面可以查阅入金、 利润、库存费、手续费等信息。

| 价位                                             | 订单  | 成交      | ٩                                        |
|------------------------------------------------|-----|---------|------------------------------------------|
| <b>EURUSD, sell, 1.00</b><br>1.11196 → 1.10814 |     | 2019.12 | 2.23 05:17:51<br>382.00                  |
| <b>GBPUSD, buy, 2.00</b><br>1.30220 → 1.30120  |     | 2019.12 | 2.23 05:17:56<br>-200.00                 |
| 入金<br>利润<br>库存费<br>手续费<br>结余                   |     |         | 0.00<br>182.00<br>0.00<br>0.00<br>182.00 |
|                                                |     |         |                                          |
|                                                |     |         |                                          |
|                                                |     |         |                                          |
|                                                |     |         |                                          |
|                                                |     |         |                                          |
|                                                | -   |         |                                          |
| ₽¢‡                                            | ri, |         | Q                                        |
| 行情图表                                           | 交易  | 历史      | 设置                                       |

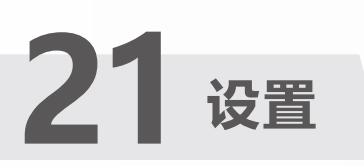

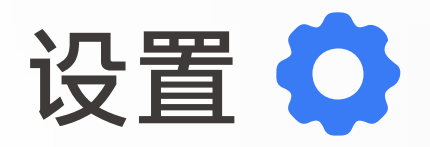

设置页面的主要项目为交易帐户、图表、日志和关于。

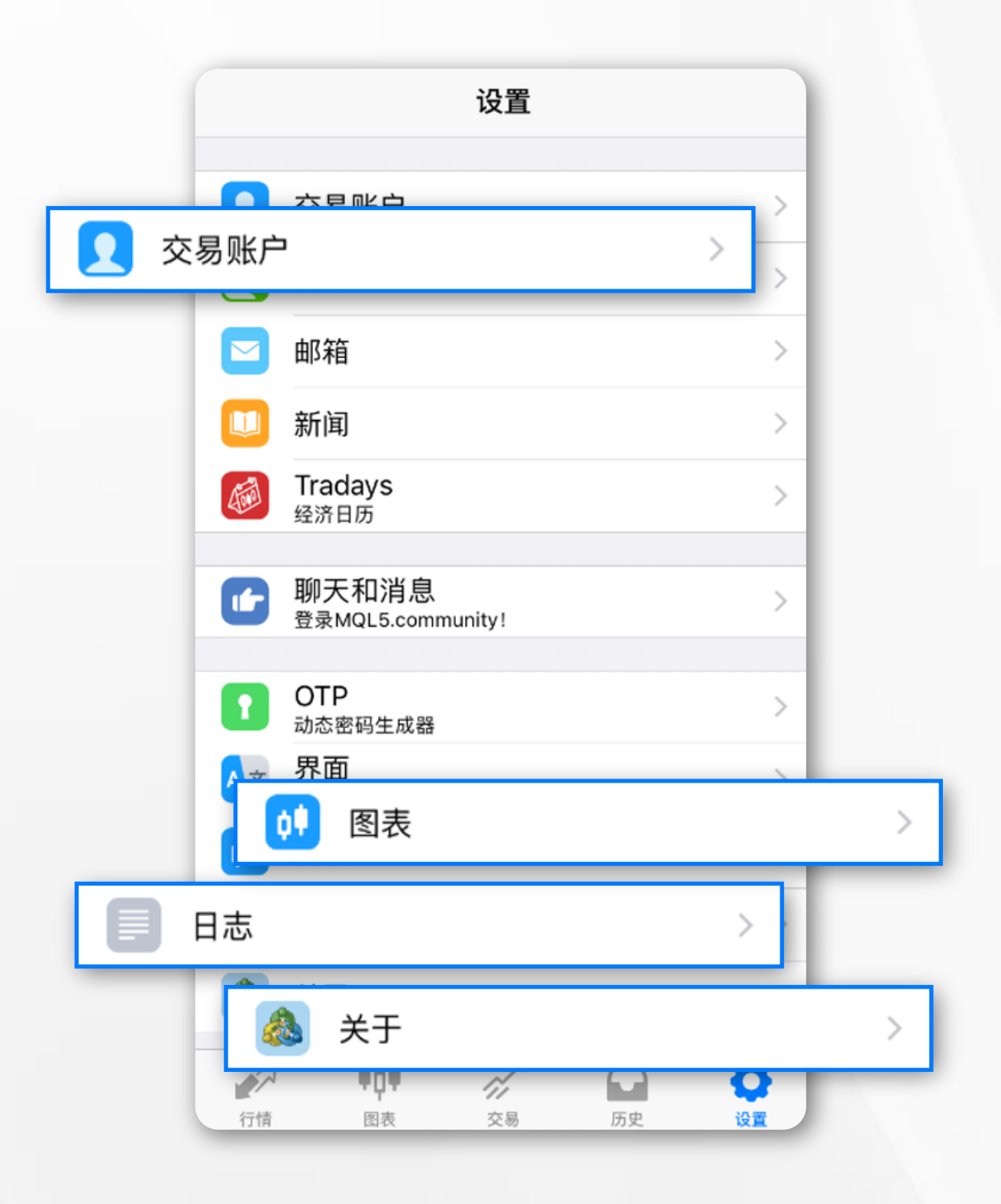

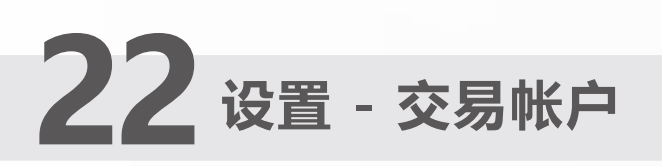

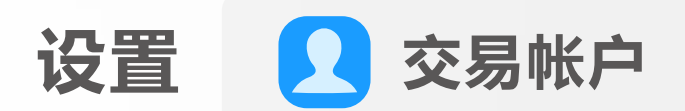

在该页面中,客户可以切换不同的交易帐户、新增或删除交易帐户。

|            | 设置                                                |           |
|------------|---------------------------------------------------|-----------|
|            | Test<br>- MIEX-Demo<br>MetaTrader 5 Access Server | Deno<br>> |
| <b>Q</b> + | 新账户                                               | >         |
|            | 邮箱<br>New account registration - MIEX Limited     | >         |
|            | 新闻                                                | >         |
|            | <b>Tradays</b><br>经济日历                            | >         |
| C          | 聊天和消息<br><sub>登录MQL5.community!</sub>             | >         |
|            | OTP<br>动态密码生成器                                    | >         |
| A×         | <b>界面</b><br><sup>中文</sup>                        | >         |
| ()         | 图表                                                | >         |
|            | 日志                                                | >         |
|            | ₩ <b>₩</b> ₩ ₩                                    | 0         |
| 行情         | 图表 交易 历史                                          | 设置        |

新增帐户时,只需**点击右上角的加号** 即可跳转至登录页面。删除帐户时, **点击「删除帐户」**即可。

\*例如删除已过期的模拟帐户, 便可使用此功能

| < | 账户                                                           | (+)  |
|---|--------------------------------------------------------------|------|
|   | Test<br>- MIEX-Demo<br>100 000.00 USD, 1:100<br>更改密码<br>删除账户 | Demo |
|   | 如何从桌面程序端转移账户?                                                |      |

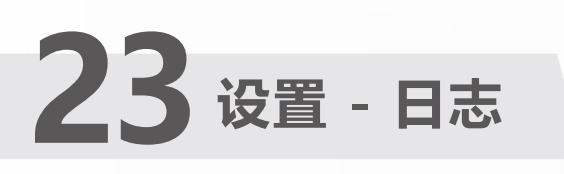

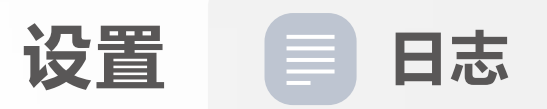

该页面可以查看日志记录。如果需要查看其他日期的日志, 可点击日期两侧的三角来切换。

| <                                                                                                    | 日志                                          | ΞM           |  |  |
|----------------------------------------------------------------------------------------------------|---------------------------------------------|--------------|--|--|
| 1576555302 MetaTrader 5 build 2266.3, model:<br>iPhone8,1, os: 11.2.1, free: 53095.41 mb, id: 0, timeoff:<br>28800 |                                             |              |  |  |
| 12:01:42.395 Me<br>started on iPhon                                                                                | etaTrader 5 build 2266 (64<br>1e8,1 (arm64) | 4-bit) rev.3 |  |  |
| 12:01:42.935 se                                                                                                    | rvers: 1078 restored from                   | backup       |  |  |
| 12:01:42.936 wh                                                                                                    | itelabel synchronization                    | started      |  |  |
| 12:01:42.942 fav                                                                                                   | vorites: MIEX-Demo,MIEX                     | (-Live       |  |  |
| 12:01:42.959 push notifications are prohibited, check settings in notification center                              |                                             |              |  |  |
| 12:01:43.127 whitelabel updating from<br>download.mql5.com                                                         |                                             |              |  |  |
| 12:01:43.428 auto allocating new demo account                                                                      |                                             |              |  |  |
| 12:01:43.769 whitelabel updated (2019.12.16 15:46)                                                                 |                                             |              |  |  |
| 12:01:47.967 time synchronization from time.asia.apple.com: [diff: 0.000 sec(s)]                                   |                                             |              |  |  |
| 12:01:51.481 notify service: new id '66ED83F7' was assigned                                                        |                                             |              |  |  |
| 12:01:51.975 api scan interrupted                                                                                  |                                             |              |  |  |
| 12:01:54.715 Me<br>started on iPhon                                                                                | etaTrader 5 build 2266 (64<br>ie8,1 (arm64) | 1-bit) rev.3 |  |  |
|                                                                                                    | 17.12.2019                                  |              |  |  |
|                                                                                                    |                                             |              |  |  |

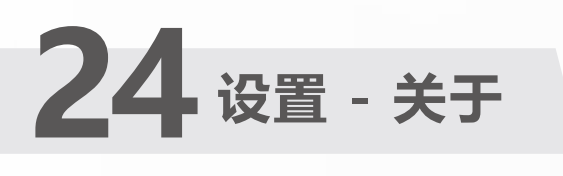

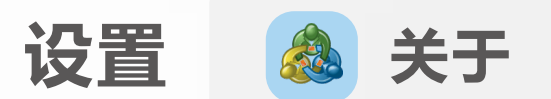

该页面可查看MT5 交易平台版本,也可以设置声音提示、 自动锁定等。

| <b>〈</b> 关于               | =                     |
|---------------------------|-----------------------|
| MetaTra<br>build 2        | <b>1der 5</b><br>266  |
| 声音                        |                       |
| 自动锁定                      |                       |
| 启用新闻                      |                       |
| 新闻语言:                     | 自动选择 >                |
| 为APP打分!                   | ****                  |
| 交易者社区                     | 去往 >                  |
| 用户指南                      | 去往 >                  |
| Copyright 2000-2019, Meta | Quotes Software Corp. |